# How to Sign Up for CARE Training Classes

1) On Travis Central, on the right hand side, in *Employee Links*, click **SAP System (ESS, MSS)**.

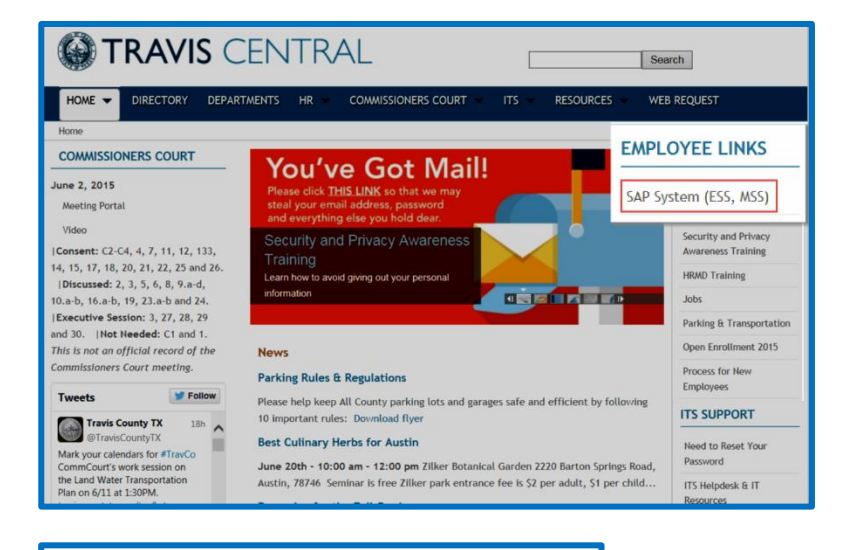

- 2) Do the following:
  - a) Type your network user name
  - b) Type your network password
  - c) Click Log on

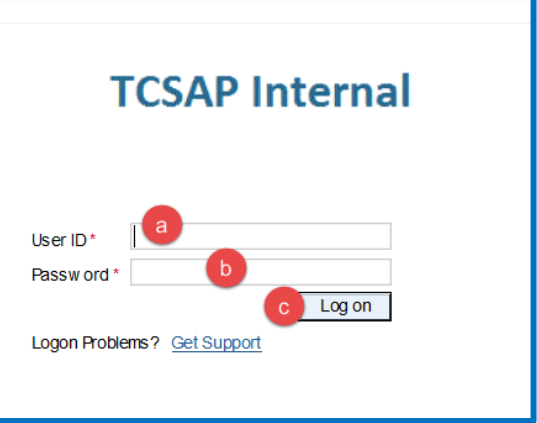

3) Click Learning on the Employee Self-Service screen.

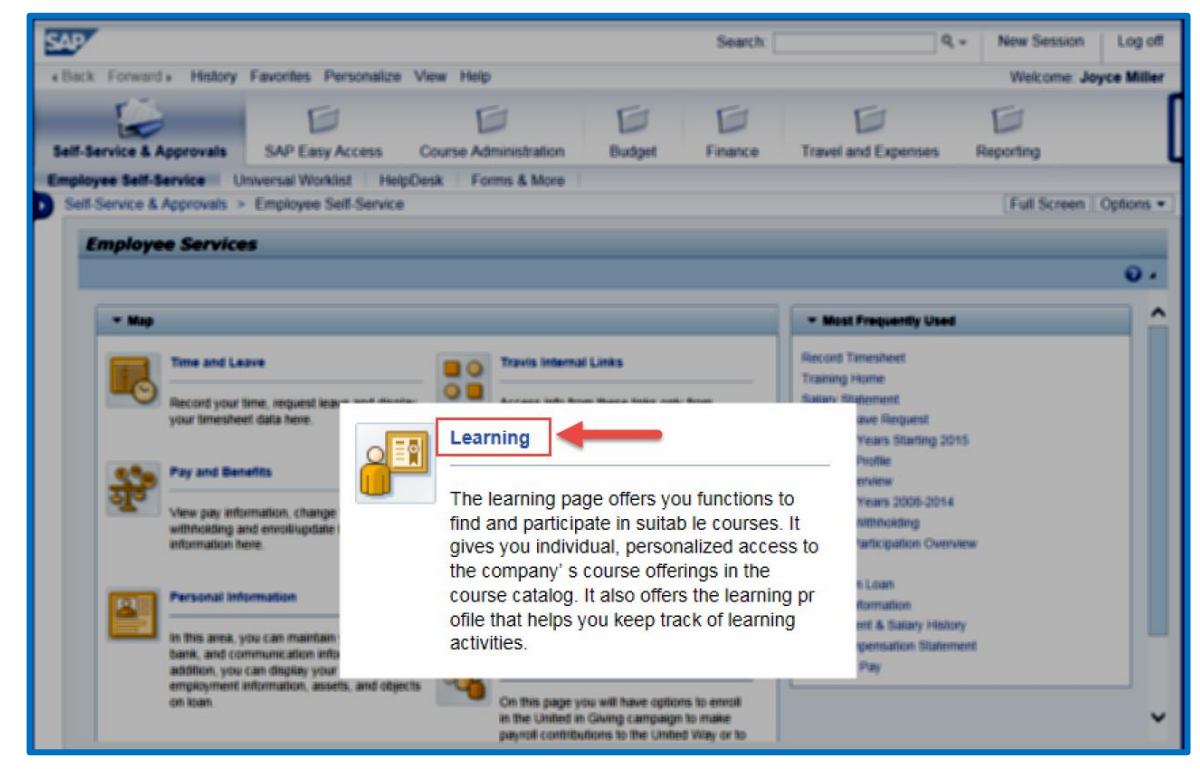

4) Click **Training Home** on the *Employee Self-Service Area Page*.

| SAP/                                                                                                    | Search:                                                              | Q - New Session Log off |
|----------------------------------------------------------------------------------------------------|----------------------------------------------------------------------|-------------------------|
| «Back Forward» History Favorites Personalize View Help                                                                                                    |                                                                      | Weicome (               |
| SAP Easy Access Course Administration Budget                                                                                                    | Finance Travel and Exp                                               | penses Reporting        |
| Employee Self-Service Universal Worklist HelpDesk Forms & More Self-Service & Approvals > Employee Self-Service                                                                                                    |                                                                      | Full Screen Options •   |
| Employee Self Service Area Page                                                                                                    |                                                                      | 0.                      |
| Training Home                                                                                                    |                                                                      |                         |
| The learning page offers you functions to find and participate in suita<br>you individual, personalized access to the company's course offerin<br>catalog. It also offers the learning pr ofile that helps you keep track c | b le courses. It gives<br>gs in the course<br>f learning activities. |                         |
|                                                                                                    |                                                                      |                         |
|                                                                                                    |                                                                      |                         |
|                                                                                                    |                                                                      |                         |
|                                                                                                    |                                                                      |                         |
|                                                                                                    |                                                                      |                         |

5) The Training Home will open in a new window. Click on Browse Catalog.

| anning roune              |                     |                                           |      |             |                                 | I ISNOY DOCK TO    |
|---------------------------|---------------------|-------------------------------------------|------|-------------|---------------------------------|--------------------|
| Training Home             |                     |                                           |      |             |                                 |                    |
|                           |                     |                                           |      |             |                                 | 1                  |
|                           |                     |                                           |      |             |                                 |                    |
| ✓ My Bookings             |                     |                                           |      |             | - Search                        |                    |
| All Bookings              |                     |                                           |      |             | Coarob Tarm                     | CA Advanced Sparch |
|                           |                     |                                           |      | - Links     |                                 |                    |
|                           | 1 <u>x1</u>         |                                           |      |             |                                 |                    |
|                           | Classroom Trainings | E-Learnings                               | Curr | BrowseC     | atalog                          | Profile Matchup    |
|                           |                     |                                           |      | Training Ca | lendar                          | Training History   |
| Filter My Bookings Filter |                     | 4 May 2015 h                              |      |             |                                 |                    |
|                           |                     | Mo Tu We Th Fr Sa Su                      |      | Top Ten Co  | ourses                          | Prebookings        |
| Filters Reset             |                     | 18 27 28 29 30 1 2 3<br>19 4 5 6 7 8 9 10 |      | -           |                                 |                    |
|                           |                     | 20 11 12 13 14 15 16 17                   |      | Favorit     | <u>es</u>                       | settings           |
| Language 💿                |                     | 21 18 19 20 21 22 23 24                   |      |             |                                 |                    |
| ☑ All Languages           |                     | 23 1 2 3 4 5 6 7                          |      |             | Follow-Up Actions (2)           |                    |
|                           |                     |                                           |      |             | Beelenskinse Bredsfor Beeleiner |                    |

6) Click Travis County Course Catalog.

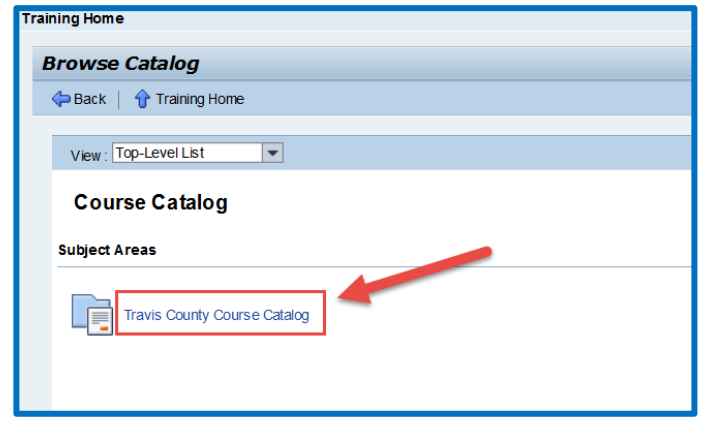

## 7) Click HRMD.

| Browse Catalog                        |                  |              |                  |
|---------------------------------------|------------------|--------------|------------------|
| 存 Back \mid 😚 Training Home           |                  |              | <u>₽</u> 5 4 😮 4 |
| View: Top-Level List                  |                  |              |                  |
| Course Catalog > Travis County Course | e Catalog        |              |                  |
| Travis County Course Cata             | alog             |              |                  |
| Subject Area Details                  |                  |              |                  |
| Subject Areas                         |                  |              |                  |
| FMD Security<br>Training              |                  | ITS Training | SAP<br>Training  |
|                                       |                  |              |                  |
| FMD Security<br>Training              | AA Training HRMD | ITS Training | SAP<br>Training  |

#### 8) Click **CARE Program**.

| Browse Catalog                                                                                                    |               |   |
|----------------------------------------------------------------------------------------------------|---------------|---|
| Sack   Training Home                                                                                                    | <u>8</u> 5. a | 2 |
| View: Top-Level List                                                                                                    |               |   |
| Course Catalog > Travis County Course Catalog > HRMD                                                                                 |               |   |
| HRMD                                                                                                    |               |   |
| Subject Area Details                                                                                                    |               |   |
| Subject Areas                                                                                                    |               |   |
| CARE Program II LEAD Program II LEAD Program II LEAD Program III LEAD Program III LEAD Program III LEAD Program III LEAD Program III |               |   |
| Professional<br>Development Risk and Safety                                                                                          |               |   |

9) Select which class you would like to attend:

| CARE Program                                   |                                             |                                                   |                                            |                                                      |
|------------------------------------------------|---------------------------------------------|---------------------------------------------------|--------------------------------------------|------------------------------------------------------|
| Subject Area Details                           |                                             |                                                   |                                            |                                                      |
| Classroom Training                             |                                             |                                                   |                                            |                                                      |
| Back to Basics:<br>Spinal Health               | 1x1 Creative Escapes                        | 1x1 Effective Budgeting                           | Fitness Center           Orientation       | Heathy<br>Choices for<br>Snacking<br>and<br>Breakfas |
| HOLIDAZE: How to<br>Minimize Holiday<br>Stress | Maintaining<br>Pers&Financial<br>Resiliency | 1x1 Make Your Money<br>Work for You: Debt<br>Plan | 1x1 Menu Planning for a Day and a Week     | Nutritious<br>Ways for<br>the<br>Holidays            |
| Powerful Food For<br>Prevention                | Rebuilding Credit: A<br>Debt Mgt. Plan      | 1×1 Smart and<br>Successful<br>Socializing        | 1×1 What diet is best for me? Vegan, Paleo | 1x1 Yoga                                             |

- 10) Verify:
  - a) The description of the class
  - b) The date of the class
  - c) The location of the class
  - d) The time of the class

| D   | escription   | I                                 |                                          |          |                              |                |          |
|-----|--------------|-----------------------------------|------------------------------------------|----------|------------------------------|----------------|----------|
|     | General De   | escription                        |                                          |          |                              |                |          |
|     | This ser     | minar will help you:              |                                          |          |                              |                |          |
| a   | Identify     | the sources of holiday stress     |                                          |          |                              |                |          |
| _   | Utilize p    | practical tips for managing the h | olidays                                  |          |                              |                |          |
|     | Learn w      | ays to make this "your" holiday   | 1                                        |          |                              |                |          |
|     | -            |                                   |                                          |          |                              |                |          |
| S   | elect a Co   | urse Date                         |                                          |          |                              |                |          |
|     | From:        | То:                               | ED Location:                             |          | <ul> <li>Language</li> </ul> | ge: 💽 💌 G      | Go Reset |
|     | Sele         | Schedule                          | Location                                 | Language | Available Seats              | Fee            | Details  |
|     | 0            | 11/09/2017 - 11/09/2017 C         | 700 Lavaca - Multi-Function Room C       | English  | 20/20                        | Free of Charg  | Details  |
|     | 0            | 11/15/2017 - 11/15/2017           | Airport Blvd - Training Rm (2) - Rm #217 | English  | 22/22                        | Free of Charge | Details  |
|     |              |                                   |                                          |          |                              |                |          |
| Ift | here is no c | ourse scheduled or the dates a    | are not suitable you can Prebook         |          |                              |                |          |
|     |              |                                   |                                          |          |                              |                |          |
| E   | Book         |                                   |                                          |          |                              |                |          |

## 11) Enroll in the class:

a) Click Radio Button.

## b) Click Book.

|        | This set             | -                              |                                          |          |                 |                |          |
|--------|----------------------|--------------------------------|------------------------------------------|----------|-----------------|----------------|----------|
|        | I his se<br>Identify | the sources of holiday stress  |                                          |          |                 |                |          |
|        | Utilize p            | ractical tips for managing the | holidays                                 |          |                 |                |          |
|        | Learn w              | ays to make this "your" holida | y!                                       |          |                 |                |          |
|        |                      |                                |                                          |          |                 |                |          |
| Sele   | ect a Co             | urse Date                      |                                          |          |                 |                |          |
|        | From:                | То:                            | Docation:                                |          | ▼ Langua        | ge: 💽 💌 (      | 30 Reset |
|        | Select               | Schedule                       | Location                                 | Language | Available Seats | Fee            | Details  |
| a      | •                    | 11/09/2017 - 11/09/2017        | 700 Lavaca - Multi-Function Room C       | English  | 20/20           | Free of Charge | Details  |
|        | 0                    | 11/15/2017 - 11/15/2017        | Airport Blvd - Training Rm (2) - Rm #217 | English  | 22/22           | Free of Charge | Details  |
|        |                      |                                |                                          |          |                 |                |          |
| If the | ere is no o          | ourse scheduled or the dates   | are not suitable you can Prebook         |          |                 |                |          |
|        |                      |                                |                                          |          |                 |                |          |

12) Select **OK** to enroll in the selected class.

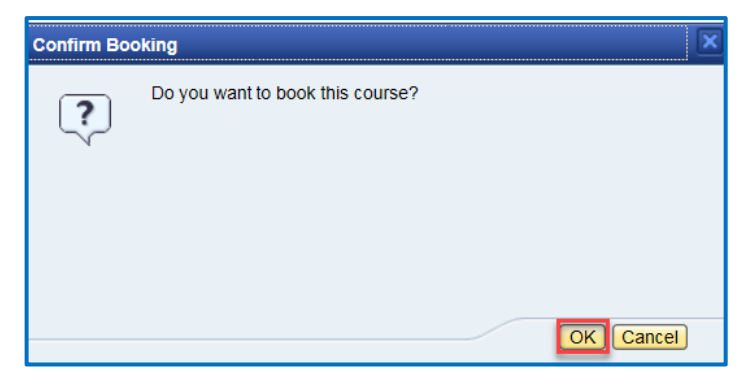

13) In the upper left hand corner, you should see a confirmation that your participation was successfully booked.

| Course: HOLIDAZE: How t                | o Minimize Holiday Stress, Classroom Training |
|----------------------------------------|-----------------------------------------------|
| 存 Back \mid 슑 Training Home            |                                               |
| Participation was successfully booked. |                                               |

Note: You will also receive a confirmation email.

14) Close the *Training Home* window by clicking on the **X** in the upper right hand corner.

| 27 Employee Self-Service - SA 🗙 | Training Home SAP NetW |
|---------------------------------|------------------------|

15) Log off.

Help Log off

16) Close your web browser window.